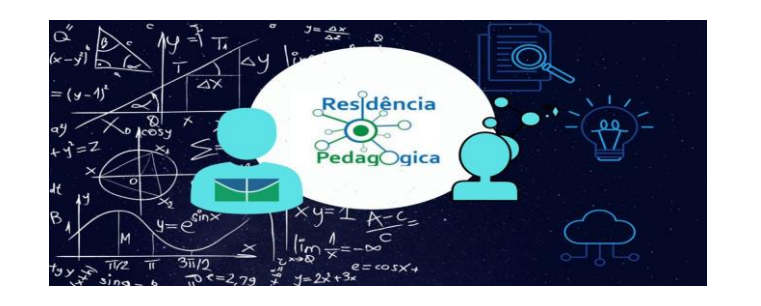

## Passo a passo para a inscrição na atividade "Ciclo de Palestras: Residência Pedagógica – Matemática UnB"

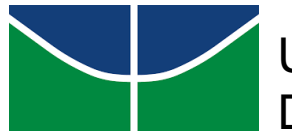

Universidade de Brasília Departamento de Matemática

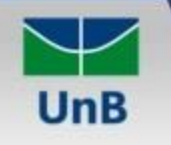

## Universidade de Brasília

SIGAA Sistema Integrado de Gestão de Atividades Acadêmicas Brasília, 13 de Setembro de 2021

Acessível para pessoas com deficiência visual

7 Login >

ÁREA DE LOGIN PARA ACESSO À INSCRIÇÃO EM CURSOS E EVENTOS DE EXTENSÃO

## Caro visitante,

Para acessar a área de inscritos em cursos e eventos de extensão é necessário realizar o *login* no sistema. A partir da área de gerenciamento será possível se inscrever nos curso e eventos abertos, bem como acompanhar as suas inscrições já realizadas.

| INFORME SE           | EU E-MAIL E SENHA                    |
|----------------------|--------------------------------------|
| E-mail:<br>Senha:    |                                      |
| Esqueci minha senha! | Entrar<br>Ainda não possuo cadastro! |

<< voltar ao menu principal

SIGAA | Secretaria de Tecnologia da Informação - STI - (61) 3107-0038 / (61) 3107-0039 / (61) 3107-0040 | Copyright © 2006-2021 - UFRN - app15\_Prod.sigaa09

v4.2.9.2\_1

Faça seu login na área de inscrição em cursos e eventos no SIGAA.

| Com deficiência visual                          |
|-------------------------------------------------|
|                                                 |
| SAIR                                            |
| extensão, consultar as ações já inscritas       |
| extensad, consultar as ações ja inscritas,      |
|                                                 |
| Copyright © 2006-2021 - UFRN - app15_Prod.sigaa |
|                                                 |
|                                                 |
|                                                 |
| e                                               |

| Abertura da Semana Universitária do Instituto de Física<br>Coordenação: ERONDINA AZEVEDO DE LIMA                                    | EVENTO | 24/09/2021   | 300   | 0 | 21 | 300    | Q @ |
|----------------------------------------------------------------------------------------------------|--------|--------------|-------|---|----|--------|-----|
| VII Fórum de Inspirações Educativas<br>Coordenação: JULIA CHAMUSCA CHAGAS                                                           | EVENTO | 24/09/2021   | 70    | 0 | 0  | 70     | 00  |
| Ciclo de Palestras: Residência Pedagógica - Matemática UnB<br>Coordenação: IGOR DOS SANTOS LIMA                                     | EVENTO | 24/09/2021 9 | 99999 | 3 | 0  | 999996 | Q @ |
| PROJETO CATAVENTO -Compreendendo sobre o Avanço das Fontes<br>Renovaveis e o Acordo de Paris<br>Coordenação: PAULA MEYER SOARES     | EVENTO | 25/09/2021   | 50    | 0 | 41 | 50     | Q @ |
| PROJETO CATAVENTO. Palestra: Energias Renováveis no Brasil:<br>aspectos técnicos e de engenharia<br>Coordenação: PAULA MEYER SOARES | EVENTO | 25/09/2021   | 50    | 0 | 39 | 50     | 00  |

Procure pelo evento e clique na seta verde para entrar na área de inscrição.

Observação: uma forma mais prática de procurar pelo evento é usando o atalho de pesquisa, basta pressionar as teclas "ctrl + F" e digitar parte do nome do evento.

| DO STF<br>Coordenação: RENATA QUEIROZ DUTRA                                                                                                    | EVENTO | 21/09/2021              | 50      | 43 cia | lo de palest | ras: res | 1/ | /1 | ^ | ~ | × |
|----------------------------------------------------------------------------------------------------|--------|-------------------------|---------|--------|--------------|----------|----|----|---|---|---|
| Assistência terapêutica Integral: Construção de um serviço para a<br>comunidade acadêmica com informações sobre o acesso à<br>medicamentos essenciais no SUS<br>Coordenação: RAFAEL MOTA PINHEIRO | EVENTO | 22/09/2021              | 200     | 90     | O            | 110      | Q  | 0  |   |   |   |
| Um retrato sobre a realidade das mulheres empreendedoras no<br>SCIA-Estrutural.<br>Coordenação: FRANCO DE MATOS                                                                                   | EVENTO | 24/09/2021              | 30      | 11     | 0            | 19       | Q  | ٩  |   |   |   |
| 1º UnBCast - Encontro Internacional de Podcasts Universitários<br>Coordenação: ELTON BRUNO BARBOSA PINHEIRO                                                                                       | EVENTO | 24/09/2021              | 500     | 110    | 0            | 390      | 9  | 0  |   |   |   |
| XI Semana da Física<br>Coordenação: BERNARDO DE ASSUNCAO MELLO                                                                                                    | EVENTO | <mark>24/09/2021</mark> | 1000    | 116    | 0            | 884      | 9  | ٢  |   |   |   |
| Introdução a Arduino para o Ensino de Física<br>Coordenação: ERONDINA AZEVEDO DE LIMA                                                                                                    | EVENTO | 24/09/2021              | 40      | 40     | 0            | 0        | Q  | ٢  |   |   |   |
| Abertura da Semana Universitária do Instituto de Física<br>Coordenação: ERONDINA AZEVEDO DE LIMA                                                                                                  | EVENTO | 24/09/2021              | 300     | 0      | 21           | 300      | Q  | 9  |   |   |   |
| VII Fórum de Inspirações Educativas<br>Coordenação: JULIA CHAMUSCA CHAGAS                                                                                                    | EVENTO | 24/09/2021              | 70      | 0      | 0            | 70       | Q  | 0  |   |   |   |
| Ciclo de Palestras: Residência Pedagógica - Matemática UnB<br>Coordenação: IGOR DOS SANTOS LIMA                                                                                                   | EVENTO | 24/09/2021              | 9999999 | 3      | 0            | 999996   | Q  | ٢  |   |   |   |
| PROJETO CATAVENTO -Compreendendo sobre o Avanço das Fontes<br>Renovaveis e o Acordo de Paris<br>Coordenação: PAULA MEYER SOARES                                                                   | EVENTO | 25/09/2021              | 50      | 0      | 41           | 50       | Q  | ٩  |   |   |   |
| PROJETO CATAVENTO. Palestra: Energias Renováveis no Brasil:<br>aspectos técnicos e de engenharia<br>Coordenação: PAULA MEYER SOARES                                                               | EVENTO | 25/09/2021              | 50      | 0      | 39           | 50       | Q  | 9  |   |   |   |
| Semana Universitária de Geociências - VIII Semana de Geociências                                                                                                    | EVENTO | 25/09/2021              | 1100    | 78     | n            | 1022     | a  | 0  |   |   |   |

|                                          | Universidade de Brasília                                                                                                    | Brasília, 13 de Sete                             | embro de 2021  |  |
|------------------------------------------|----------------------------------------------------------------------------------------------------|--------------------------------------------------|----------------|--|
| UnB                                      | Sistema Integrado de Gestão de Atividades Acadêmicas                                                                                                    | Acessível para pessoas<br>com deficiência visual | Login >        |  |
| Participan                               | nte:                                                                                                    |                                                  | SAIR           |  |
| INSCREVE-SI                              | E NO CURSO OU EVENTO DE EXTENSÃO SELECIONADO                                                                                                    |                                                  |                |  |
|                                          | Caro Usuário,<br>Abaixo o formulário de inscrição no EVENTO <i>Ciclo de Palestras: Residência Pe</i> r                                                       | dagógica - Matemática UnB                        |                |  |
|                                          | Formulário de Inscrição                                                                                                    |                                                  |                |  |
| ADOS DA ATIV                             | IDADE                                                                                                    |                                                  |                |  |
| Coorder<br>Vagas Resta<br>Unidade Propor | nador: IGOR DOS SANTOS LIMA<br>antes: 999996<br>nente:                                                                                                    |                                                  |                |  |
| Alér<br>(Canal R                         | m de se inscrever pelo SIGAA, você precisa assinar a frequência de cada dia do evento que s<br>P Matemática UnB: https://www.youtube.com/c/rpmatematicaunb). | será disponibilizada no chat do Youtube          |                |  |
| ÍNCULO                                   |                                                                                                    |                                                  |                |  |
| Instituiç                                | ção: *                                                                                                    |                                                  |                |  |
| Descrição do Arr                         | auivo:                                                                                                    |                                                  |                |  |
| Arc                                      | guivo: Escolher arquivo Nenhum arquivo selecionado                                                                                                    |                                                  |                |  |
|                                          | Confirmar Inscrição Cancelar                                                                                                    |                                                  |                |  |
|                                          | Página Inicial                                                                                                    |                                                  |                |  |
| SIGAA   Secretari                        | ia de Tecnologia da Informação - STI - (61) 3107-0038 / (61) 3107-0039 / (61) 3107-0040  <br>v4.2.9.2_1                                                      | Copyright © 2006-2021 - UFRN - app1              | 5_Prod.sigaa09 |  |

Agora basta digitar o nome da sua instituição e confirmar sua inscrição.

## Siga nossas redes sociais e qualquer dúvida pode entrar em contato!

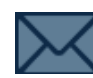

rpmatematicaunb@gmail.com

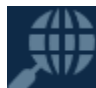

https://educacaomatematica.mat.unb.br/residencia-pedagogica/

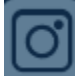

@rp.matematica\_unb

youtube.com/rpmatematicaunb